## P4-S pendant LinuxCNC driver Installation

1. Copy and move following files to LinuxCNC PC

```
Makefile
vc-p4s
vc-p4s.hal
vc-postgui.hal
99-vistacnc-pendant.rules
```

- Put Makefile, vc-p4s and 99-vistacnc-pendant.rules to your home directory (/home/"your login name"/). If there is a Makefile in that directory, name that make file to different name, like Makefile\_old.
- 3. Open a terminal window, and at your home directory, type **make install**, this will install

```
vc-p4s to /usr/bin
99-vistacnc-pendant.rules to /lib/udev/rules.d
```

- 4. Put vc-p4s.hal and vc-postgui.hal to the directory in which the .ini file is located, normally it is under "your home directory"/linuxcnc/configs
- 5. Open and add following lines (in **bold font**) to .ini file:

```
[HAL]
HALFILE = my-mill.hal
HALFILE = custom.hal
HALFILE = vc-p4s.hal
POSTGUI_HALFILE = custom_postgui.hal
POSTGUI_HALFILE = vc-postgui.hal
HALUI = halui
[HALUI]
MDI_COMMAND=...
MDI_COMMAND=...
MDI_COMMAND=...
MDI_COMMAND=...
MDI_COMMAND=...
MDI_COMMAND=...
MDI_COMMAND=...
```

MDI\_COMMAND=G10 L20 P1 Y0 MDI\_COMMAND=G10 L20 P1 Z0 MDI\_COMMAND=G0 X0 MDI\_COMMAND=G0 Y0 MDI\_COMMAND=G0 Z0

•

6. Step size selection is defined in vc-p4s.hal. To change or add step size, open and edit the numbers (in **bold font**) in vc-p4s.hal file.

```
#P4-S pendant settings
#STEP SIZE, SET 0 TO SKIP.
setp stepsize-1 0.0001
setp stepsize-2 0.001
setp stepsize-3 0.01
setp stepsize-4 0.1
setp stepsize-5 0
setp stepsize-6 0
setp stepsize-7 0
setp stepsize-8 0
setp stepsize-9 0
```